## Booking Calendar Redirect [New]

The **Booking Calendar redirect** feature allows you to redirect guests to an external URL after they complete a booking. This is useful for:

- Thank You Pages: Redirect guests to a confirmation page after booking.
- Payment Pages: Direct guests to complete payment after booking.
- Survey Forms: Collect feedback or additional information post-booking.

### How to Set Up Redirects

#### To Set Up a Redirect After Booking:

- 1. Click **Booking Calendars** in the left-hand menu.
- 2. Select the **Booking Calendar** you want to edit.
- 3. Go to the **Booking Form Tab**.
- 4. Scroll to the bottom and locate Redirect to an External URL.
- 5. Toggle the option **On** to enable redirection.

### Specify a Custom URL for Each Scenario:

In the right-side toolbar, you can specify unique URLs for the following actions:

- After guest schedules: Direct guests to a confirmation page.
- After guest reschedules: Redirect guests to a page confirming the updated meeting time.
- After guest cancels: Guide guests to a cancellation confirmation page.

### Send Meeting Information to the Redirected Page

You can use the **Include mapped fields data on redirect page** toggle in the right-side toolbar to send the following data via URL to the page that is redirected to:

- Booking Calendar ID
- Meeting subject
- Meeting status
- Meeting creation time
- Meeting starting time
- Guest name and email
- Questions mapped to fields

# **SinceHub** Help Article

By using **Booking Calendar redirects**, you can guide guests seamlessly to the next steps after booking, improving the overall scheduling experience and ensuring follow-up actions are completed smoothly.